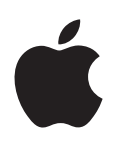

# iPod shuffle Uživatelská příručka

## Obsah

#### 3 Kapitola 1: O iPodu shuffle

3 Nové funkce iPodu shuffle

#### 4 Kapitola 2: Základní informace o iPodu shuffle

- 4 Seznámení s iPodem shuffle
- 5 Používání ovládacích prvků iPodu shuffle
- 5 Připojení a odpojení iPodu shuffle
- 7 Informace o baterii iPodu shuffle

#### 9 Kapitola 3: Nastavení iPodu shuffle

- 9 O aplikaci iTunes
- 10 Vytvoření knihovny iTunes
- 11 Uspořádání hudby
- 12 První připojení iPodu shuffle k počítači
- 12 Přidávání hudby do iPodu shuffle

#### 17 Kapitola 4: Poslech hudby

- 17 Přehrávání hudby
- 18 Použití funkce VoiceOver
- 20 Zapnutí přehrávání skladeb ve stejné hlasitosti
- 21 Nastavení limitu hlasitosti
- 21 Zamknutí a odemknutí tlačítek iPodu shuffle

#### 22 Kapitola 5: Ukládání souborů do iPodu shuffle

22 Použití iPodu shuffle jako externího disku

#### 24 Kapitola 6: Tipy a rady při odstraňování potíží

26 Aktualizace a obnova softwaru iPodu shuffle

#### 28 Kapitola 7: Informace o bezpečnosti a zacházení se zařízením

- 28 Důležité informace o bezpečnosti
- 29 Důležité informace o zacházení se zařízením

#### 30 Kapitola 8: Další informace, servis a podpora

31 Regulatory Compliance Information

## O iPodu shuffle

## Blahopřejeme vám k zakoupení iPodu shuffle.

*VAROVÁNÍ*: Abyste předešli zranění, před prvním použitím iPodu shuffle si přečtěte text Kapitola 7, Informace o bezpečnosti a zacházení se zařízením, na stránce 28.

Chcete-li iPod shuffle začít používat, je třeba nejprve uložit skladby či jiný zvukový obsah do počítače a poté je z něj do iPodu shuffle synchronizovat.

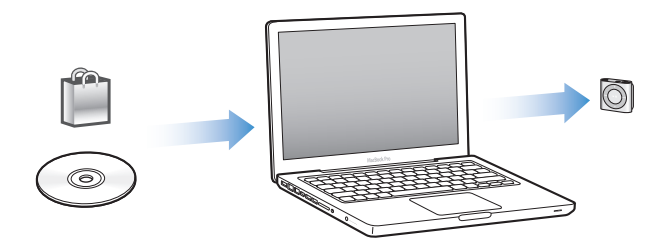

Pomocí iPodu shuffle můžete:

- · Synchronizovat skladby a seznamy stop pro poslech na cestách
- Poslouchat podcasty nebo rozhlasové pořady stažené z Internetu
- · Poslouchat audioknihy zakoupené v obchodě iTunes Store nebo na webu audible.com
- · Ukládat a zálohovat soubory a jiná data s použitím iPodu shuffle jako externího disku

### Nové funkce iPodu shuffle

- Tlačítko funkce VoiceOver, která oznamuje názvy skladeb a jména umělců, umožňuje přepínání seznamů stop a hlásí stav nabití baterie
- Jednoduché a intuitivní ovládací prvky
- Podpora synchronizace Mixů Genius
- Podpora synchronizace sbírek iTunes U
- Podpora limitů hlasitosti stanovených EU

## Základní informace o iPodu shuffle

## V této kapitole najdete popis funkcí iPodu shuffle, informace o použití jeho ovládacích prvků a další údaje.

Balíček s iPodem shuffle obsahuje kromě iPodu shuffle také sluchátka Apple Earphones a USB kabel pro připojení iPodu shuffle k počítači.

## Seznámení s iPodem shuffle

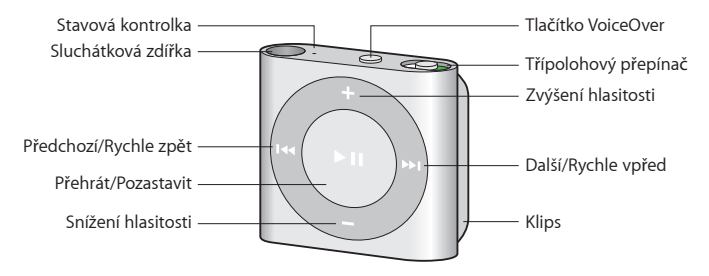

#### Použití sluchátek Apple Earphones:

 Připojte sluchátka Apple Earphones ke sluchátkové zdířce na iPodu shuffle a poté si vložte pecky do uší podle obrázku.

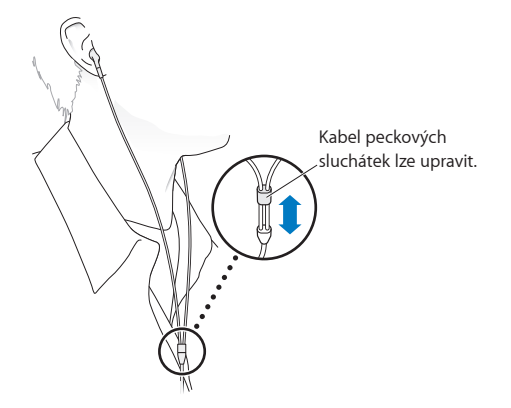

*VAROVÁNÍ:* Před použitím iPodu shuffle si v oddílu Důležité informace o bezpečnosti na stránce 28 pozorně přečtěte pokyny a rady, jak předcházet ztrátě sluchu.

Další příslušenství, jako sluchátka Apple EarPods s ovladačem a mikrofonem nebo sluchátka Apple In-Ear Headphones s ovladačem a mikrofonem, zakoupíte na adrese www.apple.com/ipodstore). Použití mikrofonu iPod shuffle nepodporuje.

## Používání ovládacích prvků iPodu shuffle

Pomocí ovládacích prvků na čelním panelu, tlačítka VoiceOver a třípolohového přepínače lze na iPodu shuffle snadno přehrávat skladby, audioknihy, zvukové podcasty nebo sbírky iTunes U.

| Požadovaná akce                                                                                                    | Postup                                                                                                    |
|----------------------------------------------------------------------------------------------------|----------------------------------------------------------------------------------------------------|
| Zapnutí a vypnutí iPodu shuffle                                                                                          | Posuňte třípolohový přepínač (poloha, v níž je<br>iPod shuffle zapnutý, je na přepínači označena zeleně).                                                                                                    |
| Přehrávání nebo pozastavení                                                                                              | Stiskněte tlačítko Přehrát/Pozastavit (▶॥).                                                                                                    |
| Zvýšení nebo snížení hlasitosti                                                                                          | Stiskněte tlačítko Zvýšení hlasitosti (+), resp. Snížení<br>hlasitosti (−). Přidržením tlačítek můžete změnu<br>hlasitosti urychlit.                                                                                                    |
| Nastavení pořadí přehrávání                                                                                              | Posuňte třípolohový přepínač do polohy přehrávání<br>v pořadí (द) nebo v náhodném pořad (द).                                                                                                    |
| Přechod na další stopu                                                                                                   | Stiskněte tlačítko Další/Rychle vpřed (m).                                                                                                    |
| Přechod na předchozí stopu                                                                                               | Stiskněte tlačítko Předchozí/Rychle zpět (++) během<br>prvních 6 sekund přehrávání skladby. Po uplynutí<br>těchto 6 sekund se tlačítkem Předchozí/Rychle zpět (++)<br>vrátíte na začátek aktuální skladby.                                                                                                    |
| Rychle vpřed                                                                                                    | Stiskněte a přidržte tlačítko Další/Rychle vpřed (Ħ).                                                                                                    |
| Rychle zpět                                                                                                    | Stiskněte a přidržte tlačítko Předchozí/Rychle zpět (۱۹۹).                                                                                                    |
| Hlasové oznámení názvu stopy a jména umělce                                                                              | Stiskněte tlačítko VoiceOver (ඌ).                                                                                                    |
| Přečtení nabídky se seznamy stop, z nichž<br>lze vybírat                                                                 | Stiskněte a přidržte tlačítko VoiceOver (). Tlačítky<br>Další/Rychle vpřed () a Předchozí/Rychle zpět () se<br>můžete pohybovat v nabídce seznamů stop. Stisknutím<br>tlačítka VoiceOver () nebo Přehrát/Pozastavit () vyberte seznam stop. Chcete-li nabídku opustit bez<br>výběru volby, znovu stiskněte a přidržte tlačítko<br>VoiceOver (). |
| Zamknutí tlačítek iPodu shuffle<br>(takže se při jejich neúmyslném stisknutí nic nestane)                                | Stiskněte tlačítko Přehrát/Pozastavit ( <b>&gt;</b> ॥) a držte je,<br>dokud stavový indikátor třikrát oranžově neblikne.<br>Odemknutí tlačítek se provede stejným postupem.                                                                                                    |
| <b>Resetování iPodu shuffle</b><br>(v případě, že iPod shuffle nereaguje nebo stavový<br>indikátor trvale svítí červeně) | Vypněte iPod shuffle, 10 sekund počkejte a poté jej<br>znovu zapněte.                                                                                                    |
| Vyhledání sériového čísla iPodu shuffle                                                                                  | Hledejte pod klipsou na iPodu shuffle. Také můžete<br>vybrat iPod shuffle v seznamu zařízení v iTunes<br>(iPod shuffle musí být připojen k počítači) a poté<br>kliknout na Souhrn.                                                                                                    |

## Připojení a odpojení iPodu shuffle

Po připojení iPodu shuffle k počítači lze synchronizovat skladby a jiné zvukové soubory a nabíjet baterii. Až budete hotovi, opět iPod shuffle odpojte.

*Důležité:* Pro připojení iPodu shuffle k počítači používejte jen USB kabel dodaný s iPodem shuffle nebo delší USB kabel pro iPod shuffle, prodávaný samostatně v obchodě www.apple.com/ipodstore.

#### Připojení iPodu shuffle

#### Připojení iPodu shuffle k počítači:

 Jeden konec přiloženého USB kabelu zapojte do sluchátkové zdířky na iPodu shuffle a druhý konec připojte k rozhraní USB 2.0 s dostatečným příkonem na počítači.

Poznámka: Chcete-li iPod shuffle dobít, nepřipojujte jej k USB portu na klávesnici.

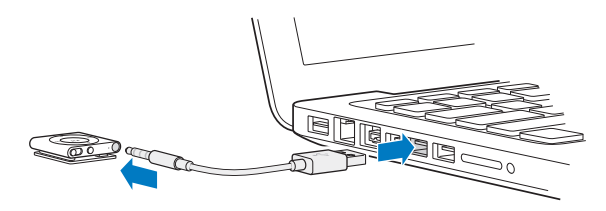

Při prvním připojení iPodu shuffle k počítači vám iTunes pomohou nastavit jeho konfiguraci a synchronizovat jej s vaší knihovnou iTunes. Ve výchozím nastavení iTunes po připojení iPodu shuffle k počítači automaticky zahájí synchronizaci skladeb. Skladby lze synchronizovat i během dobíjení baterie.

Pokud iPod shuffle připojíte k jinému počítači a je aktivována automatická synchronizace hudby, iTunes před synchronizací jakékoli hudby zobrazí dotaz. Kliknete-li na Ano, budou skladby a další zvukové soubory uložené v iPodu shuffle vymazány a nahrazeny skladbami a dalšími zvukovými soubory z počítače, k němuž je iPod shuffle nově připojen. Informace o přidávání hudby do iPodu shuffle a o jeho používání s více počítači najdete v části Kapitola 4, Poslech hudby, na stránce 17.

#### Odpojení iPodu shuffle

iPod shuffle nikdy neodpojujte od počítače během synchronizace zvukových souborů ani v době, kdy je používán jako externí disk. iPod shuffle lze odpojit tehdy, když stavový indikátor nebliká oranžově nebo když se v horní části okna iTunes zobrazuje zpráva "Možno odpojit".

*Důležité:* Je-li naopak v okně iTunes zobrazena zpráva "Neodpojovat" nebo bliká-li stavový indikátor iPodu shuffle oranžově, je iPod shuffle nutné před odpojením nejprve vysunout. Jinak může v iPodu shuffle dojít k poškození souborů. V takovém případě bude iPod shuffle nutné obnovit z iTunes. Informace o obnově najdete v oddílu Aktualizace a obnova softwaru iPodu shuffle na stránce 26.

Zapnete-li diskový režim iPodu shuffle (viz Použití iPodu shuffle jako externího disku na stránce 22), musíte jej před odpojením vždy vysunout.

#### Vysunutí iPodu shuffle:

V iTunes klikněte na tlačítko Vysunout (<sup>(</sup>) u položky iPodu shuffle v seznamu zařízení.

*Používáte-li Mac*, můžete iPod shuffle vysunout také tak, že na ploše přetáhnete jeho ikonu do Koše.

*Používáte-li PC s Windows*, můžete iPod shuffle vysunout také v okně Tento počítač nebo tím, že kliknete na ikonu Bezpečně odebrat hardware v oznamovací oblasti hlavního panelu Windows a poté vyberete iPod shuffle.

#### Odpojení iPodu shuffle:

Odpojte USB kabel od iPodu shuffle i od počítače.

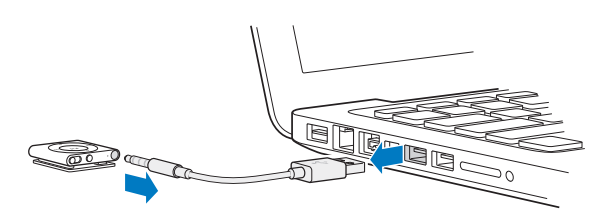

Kapitola 2 Základní informace o iPodu shuffle

### Informace o baterii iPodu shuffle

iPod shuffle je vybaven vnitřní dobíjecí baterií, jejíž výměnu smí provádět pouze autorizovaný servis Apple.

Chcete-li zajistit co nejdelší životnost baterie, je nutné nabíjet ji při prvním použití iPodu shuffle po dobu přibližně 3 hodin až do úplného nabití. Baterie se nabije na 80 procent své kapacity přibližně po dvou hodinách. Úplné nabití trvá přibližně tři hodiny. Není-li iPod shuffle po nějakou dobu používán, bude pravděpodobně nutné baterii dobít.

Při dobíjení baterie lze synchronizovat hudební obsah. iPod shuffle můžete odpojit a používat ještě před úplným nabitím.

#### Nabíjení baterie v iPodu shuffle

Baterii iPodu shuffle můžete nabít dvěma způsoby:

- Připojením iPodu shuffle k počítači.
- · Pomocí síťového adaptéru Apple USB Power Adapter (prodává se samostatně).

#### Nabíjení baterie pomocí počítače:

 Připojte iPod shuffle k počítačovému rozhraní USB 2.0 s dostatečným příkonem pomocí USB kabelu z příslušenství dodávaného s iPodem shuffle. Počítač musí být zapnutý a nesmí být v režimu spánku (některé modely Maců mohou iPod shuffle nabíjet i ve spánku).

Během nabíjení baterie svítí stavový indikátor na iPodu shuffle oranžově. Až bude baterie úplně nabitá, barva stavového indikátoru se změní na zelenou. Stav baterie se zobrazuje také na ikoně baterie u názvu iPodu shuffle v iTunes. Během nabíjení tato ikona zobrazuje symbol blesku, při plném dobití symbol zástrčky.

Pokud je iPod shuffle používán jako externí disk nebo synchronizován s iTunes, stavový indikátor bliká oranžově, což znamená, že je iPod shuffle nutné před odpojením vysunout. V tomto případě může být baterie nabitá plně nebo pouze částečně.

Pokud stavový indikátor nesvítí, iPod shuffle pravděpodobně není připojen k portu USB 2.0 s dostatečným příkonem. Zkuste použít jiný port USB 2.0 na počítači.

Chcete-li iPod shuffle nabíjet i bez přístupu k počítači, můžete si koupit síťový adaptér Apple USB Power Adapter, prodávaný samostatně. Příslušenství k iPodu shuffle zakoupíte na webových stránkách www.apple.com/ipodstore.

#### Nabíjení baterie pomocí síťového adaptéru Apple USB Power Adapter:

- 1 USB kabel dodávaný s iPodem shuffle připojte jedním koncem k síťovému adaptéru a druhým k iPodu shuffle.
- 2 Zapojte adaptér do funkční zásuvky elektrické sítě.

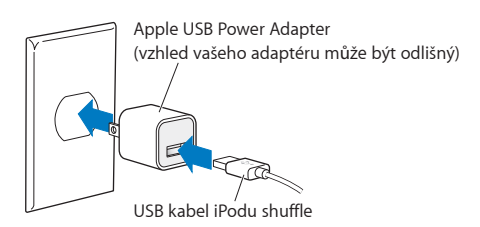

*VAROVÁNÍ*: Přečtěte si všechny informace o bezpečnosti a zacházení se zařízením, které se týkají nabíjení iPodu shuffle, v tématu Kapitola 7, Informace o bezpečnosti a zacházení se zařízením, na stránce 28.

Počet nabíjecích cyklů u dobíjecích baterií je omezen. Životnost baterie a počet nabíjecích cyklů se může lišit podle nastavení a způsobu používání. Další informace najdete na webové stránce www.apple.com/cz/batteries.

#### Kontrola stavu baterie

Stav baterie lze kontrolovat v době, kdy je iPod shuffle připojen k počítači, i tehdy, když je odpojen. Přibližná zbývající kapacita baterie je znázorněna stavovým indikátorem.

Je-li iPod shuffle zapnutý a odpojený od počítače, můžete stav baterie zjistit pomocí funkce VoiceOver – stiskněte dvakrát tlačítko VoiceOver (□).

| Stavový indikátor v odpojeném<br>stavu |                           | Zpráva funkce VoiceOver |
|----------------------------------------|---------------------------|-------------------------|
| Zelená barva, trvale rozsvíceno        | Dobrá úroveň nabití       | "Baterie nabitá",       |
|                                        |                           | "Baterie 75 %" nebo     |
|                                        |                           | "Baterie 50 %"          |
| Oranžová barva, trvale rozsvíceno      | Nízká úroveň nabití       | "Baterie 25%"           |
| Červená barva, trvale rozsvíceno       | Velmi nízká úroveň nabití | "Slabá baterie"         |

| Stavový indikátor v době připojení k počítači |                                                                                                    |
|-----------------------------------------------|----------------------------------------------------------------------------------------------------|
| Zelená barva, trvale rozsvíceno               | Plně nabito                                                                                                    |
| Oranžová barva, trvale rozsvíceno             | Probíhá nabíjení                                                                                                    |
| 📕 🖶 🛑 Oranžová barva, blikání                 | Neodpojovat (probíhá synchronizace s iTunes nebo je<br>iPod shuffle používán jako externí disk); baterie může<br>být plně nabitá nebo se může stále ještě dobíjet |

## Nastavení iPodu shuffle

## iPod shuffle můžete pro přehrávání hudby a dalšího zvukového obsahu nastavit v počítači pomocí iTunes. Poté můžete iPod shuffle připojit k počítači a synchronizovat jej s knihovnou iTunes.

V následujících oddílech najdete další informace o používání iPodu shuffle, například o následujících akcích:

- Načtení hudby z vaší sbírky CD, pevného disku nebo z obchodu iTunes Store (tento obchod je součástí iTunes a je dostupný pouze v některých zemích) do aplikace iTunes v počítači
- · Uspořádání hudby a dalšího zvukového obsahu pomocí seznamů stop
- Synchronizace skladeb, audioknih, zvukových podcastů a sbírek iTunes U uložených v knihovně iTunes s iPodem shuffle
- · Poslech hudby a dalšího zvukového obsahu na cestách

#### O aplikaci iTunes

iTunes je bezplatná softwarová aplikace, v níž lze vytvořit, uspořádat a spravovat obsah iPodu shuffle. V iTunes můžete s iPodem shuffle synchronizovat hudbu, audioknihy a zvukové podcasty. Pokud jste do počítače ještě nenainstalovali aplikaci iTunes verze 10.7 nebo novější (která je k použití s iPodem shuffle vyžadována), můžete si ji stáhnout na webových stránkách www.apple.com/cz/itunes/download/.

Po nainstalování iTunes se okno této aplikace automaticky otevře pokaždé, když iPod shuffle připojíte k počítači. Pomocí iTunes můžete importovat hudbu z CD nebo z Internetu, nakupovat skladby nebo jiný zvukový obsah v obchodě iTunes Store, vytvářet vlastní kompilace oblíbených skladeb (označované jako seznamy stop), synchronizovat obsah iPodu shuffle nebo upravit jeho nastavení.

V iTunes lze najít také funkci Genius, která umožňuje vytvářet okamžité seznamy stop nebo míchat kombinace žánrově podobných skladeb z knihovny iTunes. Tyto seznamy stop a tzv. mixy Genius můžete poté synchronizovat z iTunes do iPodu shuffle. K použití funkce Genius je nutné mít účet iTunes. Informace o nastavení funkce Genius najdete v oddílu Použití služby Genius v iTunes na stránce 11.

Aplikace iTunes obsahuje také mnoho jiných funkcí. Můžete zde vypalovat CD pro přehrávání ve standardních CD přehrávačích (je-li počítač vybaven CD jednotkou s možností zápisu); poslouchat streamovaná internetová rádia; sledovat videa nebo televizní pořady; hodnotit skladby podle oblíbenosti a mnoho dalšího. Další informace o těchto funkcích lze získat aplikaci v iTunes pomocí příkazu Nápověda > Nápověda pro iTunes.

Pokud jste do počítače již nainstalovali iTunes verze 10.7 nebo vyšší a vytvořili knihovnu iTunes, můžete rovnou přejít k části První připojení iPodu shuffle k počítači na stránce 12.

## Vytvoření knihovny iTunes

Chcete-li poslouchat hudbu na iPodu shuffle, je nejprve nutné tuto hudbu načíst do iTunes v počítači.

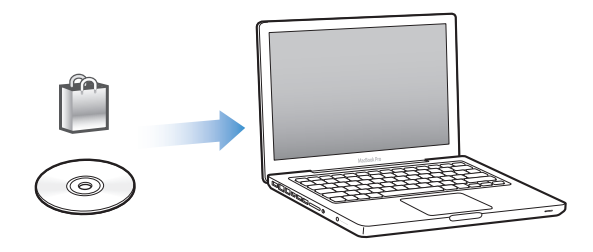

#### Existují tři způsoby, jak načíst hudbu či jiný zvukový obsah do knihovny iTunes:

- Zakoupení hudby, audioknih nebo stažení podcastů v online obchodě iTunes Store.
- Import hudby a dalšího zvukového obsahu ze zvukových CD.
- Přidání hudby a dalšího zvukového obsahu, který se již nachází v počítači, do knihovny iTunes.

#### Nakupování skladeb a stahování podcastů v obchodě iTunes Store

Máte-li připojení k Internetu, můžete snadno nakupovat a stahovat skladby, alba a audioknihy v online obchodě iTunes Store (obchod je dostupný pouze v některých zemích). Můžete se také přihlásit k odběru zvukových podcastů a stahovat je. Kromě toho můžete bezplatně stahovat výukový obsah ze sekce iTunes U. Stahování videopodcastů iPod shuffle neumožňuje.

Chcete-li si zakoupit hudbu v online obchodě iTunes Store, vytvořte si nejprve v aplikaci iTunes bezplatný iTunes účet a pak již můžete hledat a nakupovat skladby. Pokud již účet v iTunes máte, přihlaste se pod ním v obchodě iTunes Store a můžete nakupovat.

iTunes účet není třeba ke stahování podcastů nebo výukových materiálů z iTunes U.

Chcete-li vstoupit do obchodu iTunes Store, spusťte aplikaci iTunes a klikněte na položku iTunes Store (v kategorii Obchod) na levé straně okna iTunes.

#### Přidání skladeb, které již v počítači existují, do knihovny iTunes

Pokud váš počítač obsahuje skladby v souborových formátech podporovaných aplikací iTunes, můžete tyto skladby snadno přidat do knihovny iTunes. Informace o načtení skladeb z počítače do iTunes lze získat v této aplikaci pomocí příkazu Nápověda > Nápověda pro iTunes.

Pomocí softwaru iTunes pro systém Windows můžete převést nechráněné soubory WMA do formátu AAC nebo MP3. To může být užitečné v případě, že máte obsah hudební knihovny kódovaný ve formátu WMA. Další informace můžete získat v aplikaci iTunes pomocí příkazu Nápověda > Nápověda pro iTunes.

#### Import hudby ze zvukových CD do iTunes

Aplikace iTunes umožňuje importovat hudbu a další zvukový obsah ze zvukových CD. Máte-li připojení k Internetu, aplikace iTunes načte z Internetu názvy skladeb na CD (jsou-li dostupné) a zobrazí je v okně. Při přidání do iPodu shuffle budou spolu se skladbami přidány také tyto informace. Informace o importu hudebního obsahu z CD do iTunes lze získat v této aplikaci pomocí příkazu Nápověda > Nápověda pro iTunes.

#### Zadávání názvů skladeb a dalších informací

Nemáte-li připojení k Internetu nebo nejsou-li údaje o importovaných skladbách dostupné anebo pokud chcete přidat další údaje (například jméno skladatele), můžete údaje zadat ručně. Informace o zadávání údajů o skladbách lze získat v aplikaci iTunes pomocí příkazu Nápověda > Nápověda pro iTunes.

### Uspořádání hudby

V iTunes můžete skladby a další položky libovolným způsobem uspořádat do seznamů, označovaných jako seznamy stop. Můžete například vytvořit seznamy stop se skladbami pro poslech při tělesném cvičení nebo seznamy stop se skladbami pro určitou náladu.

Můžete vytvářet také dynamické seznamy, které se aktualizují automaticky podle definovaných pravidel. Pokud do iTunes přidáte skladby, které splňují zadaná pravidla, budou automaticky přidány do dynamického seznamu.

Pokud v iTunes zapnete službu Genius, můžete vybrat skladbu a na jejím základě vytvořit seznam stop se žánrově podobnou hudbou. Služba Genius navíc umožňuje uspořádat knihovnu iTunes automaticky tak, že skladby budou seřazeny a seskupeny ve sbírkách označovaných jako mixy Genius.

Můžete vytvořit libovolný počet seznamů stop s použitím libovolných skladeb v knihovně iTunes. Je-li iPod shuffle odpojen od iTunes, nelze v něm seznamy stop vytvářet. Přidáte-li skladbu do seznamu stop a později ji odeberete, nebude tato skladba odebrána z knihovny iTunes.

Při přehrávání na iPodu shuffle se všechny seznamy stop vytvořené v iTunes chovají stejně. Na iPodu shuffle je lze vybírat podle názvů.

Informace o vytváření seznamů stop lze získat v aplikaci iTunes pomocí příkazu Nápověda > Nápověda pro iTunes.

#### Použití služby Genius v iTunes

Služba Genius umožňuje v knihovně iTunes vyhledat stylově podobné skladby a vytvořit z nich seznamy stop Genius a mixy Genius. Služba Genius je bezplatná, avšak k jejímu používání je nutné mít účet v obchodě iTunes Store. Pokud účet nemáte, můžete si jej vytvořit při zapnutí služby Genius.

Seznam stop Genius je založen na zvolené skladbě. Aplikace iTunes sestaví seznam stop Genius s použitím skladeb, které se k vybrané skladbě stylově hodí.

Mixy Genius jsou předem sestavené kompilace stylově podobných skladeb. Jsou vytvořeny aplikací iTunes s použitím skladeb z vaší knihovny iTunes. Každý mix Genius je navržen tak, aby při každém přehrání nabízel jedinečný zážitek z poslechu. V iTunes se vytvoří až 12 mixů Genius v závislosti na tom, jak rozmanitá hudba se ve vaší knihovně iTunes nachází.

Chcete-li vytvořit seznamy stop Genius a mixy Genius, je nejprve nutné v iTunes zapnout službu Genius. Další informace můžete získat v aplikaci iTunes pomocí příkazu Nápověda > Nápověda pro iTunes.

Seznamy stop Genius a mixy Genius vytvořené v iTunes lze do iPodu shuffle synchronizovat stejným způsobem jako kterýkoli jiný seznam stop z iTunes. Mixy Genius nelze do iPodu shuffle přidávat ručně.

## První připojení iPodu shuffle k počítači

Při prvním připojení iPodu shuffle k počítači po instalaci iTunes se tato aplikace otevře a spustí Průvodce nastavením. Pokud se aplikace iTunes nespustí automaticky, otevřete ji ručně.

#### Použití Průvodce nastavením iPodu shuffle :

- 1 Zadejte název iPodu shuffle. Tento název se bude zobrazovat v seznamu zařízení v okně iTunes.
- 2 Vyberte požadovaná nastavení.

Ve výchozím nastavení je zvolena automatická synchronizace. Pokud toto nastavení zachováte a je zapnuta služba Genius, bude aplikace iTunes synchronizovat mixy Genius z knihovny iTunes do iPodu shuffle. Není-li služba Genius zapnuta, aplikace iTunes naplní iPod shuffle skladbami z knihovny iTunes a umístí je do seznamu stop "Všechny skladby". Další informace o automatické a manuální synchronizaci najdete v následujícím oddílu.

Standardně je zapnuta také funkce VoiceOver. Chcete-li, aby byly při poslechu iPodu shuffle hlasitě předčítány názvy skladeb a jména umělců, změny seznamů stop a údaje o stavu baterie, ponechejte tuto volbu zapnutou. Další informace najdete v části Použití funkce VoiceOver na stránce 18.

3 Klikněte na tlačítko Hotovo.

Název a nastavení zařízení můžete změnit kdykoli, když je iPod shuffle připojen k počítači.

Po kliknutí na tlačítko Hotovo se zobrazí panel Souhrn. Pokud jste vybrali automatickou synchronizaci, iPod shuffle zahájí proces synchronizace.

### Přidávání hudby do iPodu shuffle

Hudbu, kterou jste importovali do iTunes a uspořádali, můžete snadno přidat do iPodu shuffle.

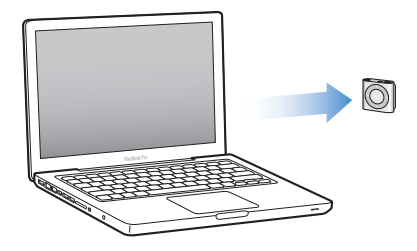

Chcete-li určit, jakým způsobem mají být do iPodu shuffle přidávány skladby a další obsah, připojte iPod shuffle k počítači a poté v předvolbách iTunes vyberte nastavení iPodu shuffle.

#### Automatické nebo ruční přidání obsahu

V iTunes lze nastavit dva možné způsoby přidávání hudebního obsahu do iPodu shuffle:

 Automatická synchronizace: Po připojení k počítači bude iPod shuffle automaticky aktualizován tak, aby se jeho obsah shodoval se skladbami a dalšími položkami v knihovně iTunes. Je-li při první synchronizaci iPodu shuffle zapnuta služba Genius, aplikace iTunes do něj přidá až čtyři mixy Genius vytvořené z obsahu knihovny iTunes. Pokud poté v zařízení ještě zůstane volné místo, aplikace iTunes synchronizuje z knihovny iTunes další skladby. Pokud služba Genius zapnuta není, aplikace iTunes při synchronizaci naplní iPod shuffle skladbami a seznamy stop z knihovny iTunes.

Později můžete volby automatické synchronizace upravit tak, aby výběr obsahoval určené seznamy stop, umělce, alba nebo žánry. Můžete také určit, že má být automaticky synchronizován další zvukový obsah (podcasty, audioknihy nebo sbírky iTunes U). Další informace najdete v následujících oddílech. Ruční správa hudebního obsahu: Po připojení k počítači můžete do iPodu shuffle ručně přetáhnout
jednotlivé skladby a seznamy stop nebo z něj naopak jednotlivé skladby a seznamy stop smazat.
Při použití této metody můžete do iPodu shuffle přidat skladby z více počítačů, aniž by bylo nutné
mazat z něj stávající skladby. Spravujete-li hudbu ručně, je před odpojením od počítače nutné
iPod shuffle vždy nejprve vysunout v aplikaci iTunes. Další informace najdete v části Ruční správa
iPodu shuffle na stránce 15.

#### Automatická synchronizace hudby

iPod shuffle je standardně nastaven tak, že se při připojení k počítači automaticky provede synchronizace všech skladeb a seznamů stop. Jedná se o nejsnazší způsob přidání zvukového obsahu do iPodu shuffle – jednoduše připojíte iPod shuffle k počítači, vyčkáte na automatické přidání skladeb, audioknih, zvukových podcastů a sbírek iTunes U, poté zařízení odpojíte a můžete vyrazit. Pokud jste od posledního připojení iPodu shuffle přidali do iTunes nějaké skladby, budou do iPodu shuffle přeneseny, je-li pro ně dost místa. Pokud jste z iTunes některé skladby smazali, budou odstraněny také z iPodu shuffle.

#### Synchronizace hudby s iPodem shuffle:

 Stačí pouze připojit iPod shuffle k počítači. Je-li na iPodu shuffle nastavena automatická synchronizace, spustí se aktualizace.

*Důležité:* Pokud připojujete iPod shuffle k určitému počítači poprvé, zobrazí se dotaz, zda mají být skladby synchronizovány automaticky. Při kladné odpovědi budou z iPodu shuffle vymazány všechny skladby, audioknihy a další obsah a budou nahrazeny skladbami a dalšími položkami z počítače. Odpovíte-li záporně, bude stále možné do iPodu shuffle přidávat skladby ručně i bez vymazání skladeb, které jsou v něm již uloženy.

Během synchronizace obsahu z počítače do iPodu shuffle se ve stavovém okně iTunes zobrazuje stav přenosu a v seznamu zařízení je u ikony iPodu shuffle zobrazena ikona synchronizace. Po dokončení aktualizace se v iTunes zobrazí zpráva "Synchronizace iPodu dokončena". Na řádku v dolní části okna iTunes je uveden údaj o velikosti místa na disku, které je využito pro různé typy obsahu.

Nezapnete-li automatickou synchronizaci hudby do iPodu shuffle během prvotního nastavení, můžete to provést později.

Není-li na iPodu shuffle dost místa pro veškerou hudbu, můžete v iTunes určit, že se mají synchronizovat pouze vybrané seznamy stop, skladby, alba a žánry.

## Nastavení iTunes tak, aby se do iPodu shuffle synchronizovala pouze hudba z vybraných seznamů stop, od vybraných umělců, z vybraných žánrů nebo alb:

- 1 Připojte iPod shuffle k počítači.
- 2 Vyberte iPod shuffle v seznamu zařízení v iTunes a poté klikněte na Hudba.
- 3 Vyberte volbu "Synchronizovat hudbu" a poté volbu "Vybrané seznamy stop, interpreti, alba a žánry".
- 4 Vyberte požadované seznamy stop, interprety, alba a žánry.
- 5 Chcete-li iTunes nastavit tak, aby vždy automaticky vyplněn zbývající prostor byl v iPodu shuffle, vyberte volbu "Automaticky zaplnit volné místo hudbou".

Pokud jste vytvořili nějaké mixy Genius, aplikace iTunes je při vyplňování použije jako první. Nezbývá-li pro další mix Genius místo, bude zbývající prostor v iPodu shuffle vyplněn jinými skladbami.

6 Klikněte na tlačítko Použít.

Automaticky se spustí aktualizace.

Zaškrtnete-li na panelu Souhrn volbu "Synchronizovat pouze vybrané skladby", bude aplikace iTunes synchronizovat pouze položky zaškrtnuté na panelu Hudba a na dalších panelech.

#### Synchronizace mixů Genius do iPodu shuffle

V aplikaci iTunes lze zapnout synchronizaci mixů Genius do iPodu shuffle. Mixy Genius mohou být synchronizovány pouze automaticky, takže pokud spravujte svůj obsah ručně, nelze mixy Genius do iPodu shuffle přidat.

Pokud mixy Genius nezaplní veškeré volné místo a je vybrána volba "Automaticky zaplnit volné místo hudbou", aplikace iTunes vybere a synchronizuje z knihovny iTunes také další skladby.

#### Zapnutí synchronizace mixů Genius do iPodu shuffle v iTunes:

- 1 Vyberte iPod shuffle v seznamu zařízení v iTunes a poté klikněte na Hudba.
- 2 Vyberte volbu "Synchronizovat hudbu" a poté volbu "Vybrané seznamy stop, interpreti, alba a žánry".
- 3 V kategorii Seznamy stop vyberte požadované mixy Genius.
- 4 Klikněte na tlačítko Použít.

Zaškrtnete-li na panelu Souhrn volbu "Synchronizovat pouze vybrané skladby", bude aplikace iTunes synchronizovat pouze zaškrtnuté položky.

#### Automatická synchronizace podcastů

Nastavení pro přidávání podcastů do iPodu shuffle je nezávislé na nastavení pro přidání skladeb. Nastavení pro podcasty nemá vliv na nastavení pro hudbu a naopak. iTunes můžete nastavit tak, aby byly automaticky synchronizovány všechny podcasty nebo pouze vybrané podcasty, nebo můžete přidat podcasty do iPodu shuffle ručně.

#### Nastavení iTunes pro automatickou aktualizaci podcastů v iPodu shuffle:

- 1 Vyberte iPod shuffle v seznamu zařízení v iTunes a poté klikněte na Podcasty.
- 2 Na panelu Podcasty vyberte volbu "Synchronizovat podcasty".
- 3 Vyberte požadované podcasty, epizody a seznamy stop a poté nastavte volby synchronizace.
- 4 Klikněte na tlačítko Použít.

Nastavíte-li v iTunes automatickou synchronizaci podcastů, bude iPod shuffle automaticky aktualizován při každém připojení k počítači.

Zaškrtnete-li na panelu Souhrn volbu "Synchronizovat pouze vybrané skladby", bude aplikace iTunes synchronizovat pouze zaškrtnuté položky.

#### Přidání sbírek iTunes U do iPodu shuffle

iTunes U je vzdělávací oddíl obchodu iTunes Store, ze kterého si lze do iPodu shuffle bezplatně stáhnout přednášky, jazykové lekce, audioknihy a další materiály. Nastavení pro přidávání sbírek iTunes U do iPodu shuffle je nezávislé na nastavení pro jiný typ obsahu. Nastavení pro iTunes U nemá vliv na ostatní nastavení a naopak. iTunes můžete nastavit tak, že budou automaticky synchronizovány všechny nebo pouze vybrané sbírky iTunes U, nebo můžete obsah iTunes U přidat do iPodu shuffle ručně.

#### Nastavení automatické synchronizace obsahu iTunes U v iTunes:

- 1 Vyberte iPod shuffle v seznamu zařízení v iTunes a poté klikněte na iTunes U.
- 2 Na panelu iTunes U vyberte volbu "Synchronizovat iTunes U".
- 3 Vyberte požadované sbírky a položky a poté nastavte volby synchronizace.
- 4 Klikněte na tlačítko Použít.

Nastavíte-li v iTunes automatickou synchronizaci obsahu iTunes U, bude iPod shuffle automaticky aktualizován při každém připojení k počítači.

Zaškrtnete-li na panelu Souhrn volbu "Synchronizovat pouze vybrané skladby", bude aplikace iTunes synchronizovat pouze zaškrtnuté položky.

#### Přidávání audioknih do iPodu shuffle

Audioknihy můžete zakoupit a stáhnout v obchodě iTunes Store nebo audible.com nebo naimportovat z CD a poté přehrávat v iPodu shuffle.

Do iPodu shuffle můžete audioknihy přidat pomocí iTunes. Při automatické synchronizaci iPodu shuffle bude každá audiokniha ve vaší knihovně iTunes synchronizována jako samostatný seznam stop, který lze vybrat pomocí funkce VoiceOver. Spravujete-li obsah v iPodu shuffle ručně, můžete audioknihy přidávat jednotlivě.

#### Synchronizace audioknih do iPodu shuffle:

- 1 Vyberte iPod shuffle v seznamu zařízení v iTunes a poté klikněte na Knihy.
- 2 Vyberte volbu Synchronizovat audioknihy a poté proveďte některou z následujících akcí:
  - Vyberte volbu "Všechny audioknihy".
  - Vyberte volbu "Vybrané audioknihy" a poté určete požadované knihy.
- 3 Klikněte na tlačítko Použít.

Automaticky se spustí aktualizace.

#### Ruční správa iPodu shuffle

Spravujete-li iPod shuffle ručně, můžete přidávat a odebírat jednotlivé skladby, seznamy stop, podcasty a audioknihy. Hudbu a další zvukový obsah můžete do iPodu shuffle přidávat z více počítačů, aniž byste museli mazat položky, které jsou v něm už uloženy.

Ručně lze do iPodu shuffle přidávat seznamy stop Genius, nikoli však mixy Genius.

Zapnete-li na iPodu shuffle ruční správu hudby, vypnou se volby automatické synchronizace v iTunes na panelech Hudba, Podcasty a iTunes U. Souběžně nelze praktikovat manuální správu pro některé položky a automatickou synchronizaci pro jiné.

Pokud jste v iTunes nastavili ruční správu obsahu, můžete později opět přepnout na automatickou synchronizaci.

#### Ruční správa zvukového obsahu v iPodu shuffle:

- 1 Vyberte iPod shuffle v seznamu zařízení v iTunes a poté klikněte na Souhrn.
- 2 V oddílu Volby vyberte volbu "Vybírat hudbu manuálně".
- 3 Klikněte na tlačítko Použít.

Spravujete-li iPod shuffle ručně, musíte jej před odpojením od počítače vždy nejprve vysunout v aplikaci iTunes.

#### Přidání skladby nebo jiné položky do iPodu shuffle:

- 1 V iTunes klikněte na položku Hudba nebo jinou položku v seznamu Knihovna.
- 2 Přetáhněte skladbu nebo jinou položku do iPodu shuffle v seznamu zařízení.

Pro synchronizaci do iPodu shuffle můžete vybrat také celé seznamy stop nebo označit a do iPodu shuffle přetáhnout více položek najednou.

#### Odstranění skladby nebo jiné položky z iPodu shuffle:

- 1 Vyberte iPod shuffle v seznamu zařízení v iTunes.
- 2 Vyberte položku Hudba, Audioknihy nebo Podcasty na iPodu shuffle.
- 3 Vyberte skladbu nebo jinou položku a na klávesnici stiskněte klávesu Delete nebo Backspace.

Odstraníte-li ručně skladbu nebo jinou položku z iPodu shuffle, nebude tato položka odstraněna z knihovny iTunes.

#### Vytvoření nového seznamu stop na iPodu shuffle pomocí iTunes:

- Vyberte iPod shuffle ze seznamu zařízení v iTunes a poté klikněte na tlačítko Přidat (+) nebo vyberte příkaz Soubor > Nový seznam stop.
- 2 Zadejte název seznamu stop.
- 3 V seznamu Knihovna klikněte na položku Hudba nebo jinou položku a přetáhněte do seznamu stop požadované skladby nebo jiné položky.

Změníte-li některé ze svých seznamů stop v iTunes, nezapomeňte k iTunes připojit iPod shuffle a nové seznamy stop do něj přetáhnout.

#### Přidání skladeb do seznamu stop nebo jejich odstranění ze seznamu stop na iPodu shuffle:

 Skladbu lze do seznamu stop na iPodu shuffle přidat přetažením. Chcete-li některou skladbu ze seznamu stop vymazat, vyberte ji a poté stiskněte klávesu Delete na klávesnici.

#### Nastavení automatické synchronizace hudebního či jiného obsahu v aplikaci iTunes:

- 1 Vyberte iPod shuffle v seznamu zařízení v iTunes a poté klikněte na Souhrn.
- 2 Zrušte výběr volby "Vybírat hudbu manuálně".
- 3 Klikněte na tlačítko Použít.

Automaticky se spustí aktualizace.

#### Uložení většího počtu skladeb do iPodu shuffle

Pokud vaše knihovna iTunes obsahuje skladby ve formátech s vyšším bitovým tokem (například iTunes Plus, Apple Lossless nebo WAV), můžete v iTunes určit, že mají být tyto skladby při synchronizaci do iPodu shuffle převáděny do formátu AAC s bitovým tokem 128 kb/s. Tato volba nebude mít vliv na kvalitu ani velikost skladeb uložených v iTunes.

#### Převod skladeb s vyšším bitovým tokem do formátu AAC:

- 1 Připojte iPod shuffle k počítači.
- 2 Vyberte iPod shuffle v seznamu zařízení v iTunes.
- 3 Klikněte na Souhrn.
- 4 Vyberte volbu "Převést skladby s vyšší bitovou frekvencí na 128 kb/s AAC".
- 5 Klikněte na tlačítko Použít.

*Poznámka:* U skladeb ve formátech, které iPod shuffle nepodporuje, je převod *nutný*. Jinak je nebude možné do iPodu shuffle synchronizovat. Další informace o formátech podporovaných iPodem shuffle najdete v oddílu Když nelze do iPodu shuffle přidat skladbu nebo jinou položku na stránce 25.

## **Poslech hudby**

## V této kapitole se dozvíte více o poslechu iPodu shuffle "v terénu".

Po odpojení od počítače si můžete iPod shuffle připnout klipsou na oděv a poslouchat z něj hudbu, audioknihy, podcasty a obsah z iTunes U. Funkce VoiceOver vám při poslechu jednotlivých stop (skladba, kapitola knihy nebo podcast) oznamuje jméno přehrávané stopy, přechod na jiný seznam stop nebo údaje o stavu baterie.

### Přehrávání hudby

Po synchronizaci můžete na iPodu shuffle poslouchat přenesenou hudbu a další zvukový obsah.

*VAROVÁNÍ:* Než začnete iPod shuffle používat, přečtěte si všechny bezpečnostní informace v kapitole Kapitola 7, Informace o bezpečnosti a zacházení se zařízením, na stránce 28, zvláště oddíl o možném poškození sluchu.

#### Poslech hudby a dalšího obsahu na iPodu shuffle:

- 1 Připojte k iPodu shuffle sluchátka a zasuňte si pecky do uší.
- 2 Posuňte třípolohový přepínač na iPodu shuffle z polohy OFF do polohy přehrávání v pořadí (⇐) nebo v náhodném pořad (⊂). Spustí se přehrávání.

Pokud iPod shuffle právě nepoužíváte a chcete prodloužit výdrž baterie, vypněte jej přepnutím přepínače do polohy OFF.

| Požadovaná akce                             | Postup                                                                                                    |  |
|---------------------------------------------|----------------------------------------------------------------------------------------------------|--|
| Přehrávání nebo pozastavení                 | Stiskněte tlačítko Přehrát/Pozastavit (▶॥).                                                                                                    |  |
| Zvýšení nebo snížení hlasitosti             | Stiskněte tlačítko Zvýšení hlasitosti (+), resp. Snížení<br>hlasitosti (–). Při pozastaveném přehrávání indikuje<br>iPod shuffle změnu hlasitosti zvukovým signálem.                                     |  |
| Přechod na další stopu                      | Stiskněte tlačítko Další/Rychle vpřed (भ).                                                                                                    |  |
| Přechod na předchozí stopu                  | Stiskněte tlačítko Předchozí/Rychle zpět (ѩ) během<br>prvních 6 sekund přehrávání skladby. Po uplynutí<br>těchto 6 sekund se tlačítkem Předchozí/Rychle<br>zpět (ѩ) vrátíte na začátek aktuální skladby. |  |
| Rychle vpřed                                | Stiskněte a přidržte tlačítko Další/Rychle vpřed (🛏).                                                                                                    |  |
| Rychle zpět                                 | Stiskněte a přidržte tlačítko Předchozí/Rychle zpět (۱۹۹).                                                                                                    |  |
| Hlasové oznámení názvu stopy a jména umělce | Stiskněte tlačítko VoiceOver (⊏).                                                                                                    |  |

| Požadovaná akce                          | Postup                                                                                                    |
|------------------------------------------|----------------------------------------------------------------------------------------------------|
| Poslech informací o nabídce seznamů stop | Stiskněte a přidržte tlačítko VoiceOver (). Uslyšíte-li<br>název požadovaného seznamu stop, můžete jej<br>vybrat stisknutím tlačítka VoiceOver () nebo<br>Přehrát/Pozastavit (>II). Svými seznamy můžete<br>rychle cyklicky procházet pomocí tlačítek Další/<br>Rychle vpřed (III). a Předchozí/Rychle zpět (III). |
| Opuštění nabídky seznamů stop            | Stiskněte a přidržte tlačítko VoiceOver ().                                                                                                    |

Při přehrávání stavový indikátor bliká:

- Jednou zeleně v reakci na většinu akcí (přehrávání, rychlý posun vpřed či vzad, použití funkce VoiceOver, změna hlasitosti atd.).
- Zeleně po dobu 30 sekund, pokud iPod shuffle pozastavíte.
- Třikrát oranžově, dosáhnete-li horního nebo dolního limitu hlasitosti.
- Jednou oranžově při každém zvýšení hlasitosti nad limitem doporučeným EU.

Signalizace stavu baterie je popsána v oddílu Kontrola stavu baterie na stránce 8.

### Nastavení iPodu shuffle pro přehrávání skladeb v náhodném nebo určeném pořadí

iPod shuffle může přehrávat skladby v náhodném pořadí nebo v pořadí určeném v aplikaci iTunes. Zapnete-li náhodné přehrávání, nebude se tato funkce týkat knih, podcastů ani Mixů Genius; tyto položky se budou přehrávat v pořadí určeném v iTunes.

#### Nastavení náhodného pořadí skladeb na iPodu shuffle:

Přepněte třípolohový přepínač do polohy náhodného pořadí ().

Chcete-li nastavit nové náhodné pořadí skladeb, posuňte třípolohový přepínač z polohy náhodného přehrávání () do polohy přehrávání v pořadí () a pak zase zpět.

#### Nastavení iPodu shuffle pro přehrávání skladeb v určeném pořadí:

Přepněte třípolohový přepínač do polohy přehrávání v pořadí (📿).

Po přehrání poslední skladby začne iPod shuffle opět přehrávat první skladbu.

### Použití funkce VoiceOver

iPod shuffle umožňuje lepší kontrolu nad volbami přehrávání tím, že oznamuje názvy skladeb a jména umělců a také názvy seznamů stop, z nichž si můžete vybírat. Kromě toho funkce VoiceOver oznamuje také údaje o stavu baterie a další zprávy.

K poslechu těchto oznámení je nutné funkci VoiceOver zapnout v iTunes. Funkci VoiceOver můžete zapnout při počátečním nastavení iPodu shuffle nebo kdykoli později. Funkce VoiceOver je dostupná ve vybraných jazycích.

Volby pro funkci VoiceOver se v iTunes nacházejí na panelu Souhrn. Informace o zapnutí a přizpůsobení funkce VoiceOver najdete v následujících pokynech.

#### Zapnutí funkce VoiceOver v rámci nastavení iPodu shuffle:

- 1 Připojte iPod shuffle k počítači.
- 2 Postupujte podle pokynů v okně iTunes. Ve výchozím nastavení je funkce VoiceOver zapnutá.
- 3 Klikněte na tlačítko Pokračovat.

4 Na panelu Souhrn v oddílu Hlasová odezva vyberte požadovaný jazyk v místní nabídce Jazyk.

V tomto jazyce se budou číst systémové zprávy a názvy seznamů stop a také mnohé názvy skladeb a jména umělců.

*Poznámka:* Chcete-li pro určité stopy vybrat jiný jazyk, vyberte tyto stopy v knihovně iTunes, dále vyberte volbu Soubor > Informace, v místní nabídce na panelu Volby vyberte jazyk funkce VoiceOver a poté klikněte na tlačítko OK.

5 Klikněte na tlačítko Použít.

Po dokončení nastavení bude funkce VoiceOver na iPodu shuffle zapnutá.

#### Zapnutí funkce VoiceOver kdykoli později:

- 1 Připojte iPod shuffle k počítači.
- 2 Vyberte iPod shuffle v seznamu zařízení v iTunes a poté klikněte na Souhrn.
- 3 V oddílu Hlasová odezva vyberte volbu Zapnout VoiceOver.
- 4 Klikněte na tlačítko Použít.
- 5 V místní nabídce v oddílu Hlasová odezva vyberte požadovaný jazyk.
- 6 Klikněte na tlačítko Použít.

Po provedení synchronizace bude funkce VoiceOver zapnutá.

#### Vypnutí funkce VoiceOver:

- 1 Vyberte iPod shuffle v seznamu zařízení v iTunes a poté klikněte na Souhrn.
- 2 V oddílu Hlasová odezva zrušte výběr volby Zapnout VoiceOver.
- 3 Klikněte na tlačítko Použít.

Po provedení synchronizace bude funkce VoiceOver vypnutá. Nadále však z iPodu shuffle uslyšíte některá systémová oznámení v angličtině (například údaje o stavu baterie, chybové zprávy či obecnou nabídku s očíslovanými seznamy stop). Názvy skladeb ani jména umělců předčítány nebudou.

#### Poslech informací o stopách

Funkce VoiceOver na iPodu shuffle vám umožňuje nechat si při poslechu hlasitě předčítat názvy aktuálních stop a jména umělců.

#### Poslech informací o aktuální stopě:

Při přehrávání stiskněte tlačítko VoiceOver (
).

Uslyšíte název stopy a jméno umělce.

Pomocí funkce VoiceOver můžete přejít k jinému titulu.

#### Navigace s použitím údajů o stopách:

- Pokud iPod shuffle právě hraje, stisknutím tlačítka VoiceOver (
  ) vyvoláte hlasové informace o aktuální skladbě; stisknutím tlačítka Další/Rychle vpřed (
  ) přejdete na další skladbu a uslyšíte informace o ní; stisknutím tlačítka Předchozí/Rychle zpět (
  ) přejdete na předcházející skladbu a uslyšíte informace o této skladbě.
- Pokud je iPod shuffle pozastaven, stisknutím tlačítka VoiceOver (
  ) vyvoláte hlasové informace o aktuální skladbě; po stisknutí tlačítka Další/Rychle vpřed (
  ) uslyšíte informace o další skladbě a po stisknutí tlačítka Předchozí/Rychle zpět (
  ) uslyšíte informace o předcházející skladbě. Stisknutím tlačítka VoiceOver nebo Přehrát/Pozastavit (
  ) skladbu přehrajete.

#### Přepínání mezi seznamy stop

Při zapnuté funkci VoiceOver si můžete poslechnout názvy seznamů stop a vybrat libovolný seznam stop, který byl do iPodu přenesen při synchronizaci. Pokud byly do iPodu shuffle přeneseny audioknihy nebo zvukové podcasty, budou do čtené nabídky seznamů stop zahrnuty také jejich názvy. Pokud byla funkce VoiceOver v iTunes vypnuta, budou seznamy stop označeny pořadovými čísly (například jako "Playlist 1, Playlist 2" atd.), nikoli svými názvy.

Položky v nabídkách seznamů stop budou oznamovány v tomto pořadí:

- Aktuální seznam stop (pokud existuje)
- "Všechny skladby" (seznam stop se všemi skladbami v iPodu shuffle)
- · Všechny seznamy stop, včetně seznamů stop Genius, v abecedním pořadí
- · Všechny Mixy Genius, v abecedním pořadí
- · Všechny podcasty, v abecedním pořadí
- · Všechny sbírky iTunes U, v abecedním pořadí
- · Všechny audioknihy, v abecedním pořadí

#### Výběr položky v nabídce seznamů stop:

- 1 Stiskněte a přidržte tlačítko VoiceOver (). Budou předčítány názvy vašich seznamů stop.
- 2 Uslyšíte-li název požadovaného seznamu stop, můžete jej vybrat stisknutím tlačítka
   VoiceOver (□) nebo Přehrát/Pozastavit (►II). Spustí se přehrávání první položky v seznamu stop.

Při poslechu nabídky seznamů stop se můžete v této nabídce pohybovat dopředu a dozadu pomocí tlačítek Další/Rychle vpřed (>>>) a Předchozí/Rychle zpět (+<>>>).

Chcete-li znovu spustit některý seznam stop, vyberte jej výše uvedeným postupem.

#### Opuštění nabídky seznamů stop:

Stiskněte a přidržte tlačítko VoiceOver (
).

## Zapnutí přehrávání skladeb ve stejné hlasitosti

Hlasitost skladeb a dalšího zvukového obsahu se může v závislosti na způsobu zaznamenání a kódování tohoto obsahu často lišit. V aplikaci iTunes lze zapnout funkci, která automaticky přizpůsobí hlasitost skladeb tak, že budou přehrávány ve stejné relativní hlasitosti. Na iPodu shuffle pak můžete toto nastavení hlasitosti provedené v iTunes použít také. Funkce Vyrovnání hlasitosti je v iTunes standardně zapnuta, na iPodu shuffle však nikoli.

#### Nastavení přehrávání stop ve stejné hlasitosti v iTunes:

- 1 V iTunes vyberte volby iTunes > Předvolby (pokud používáte Mac) nebo volby Úpravy > Předvolby (pokud používáte PC).
- 2 Klikněte na Přehrávání a vyberte Vyrovnat hlasitost.

#### Nastavení hlasitosti na iPodu shuffle stejně jako v iTunes:

- 1 Připojte iPod shuffle k počítači.
- 2 Vyberte iPod shuffle v seznamu zařízení v iTunes.
- 3 Klikněte na Souhrn.
- 4 V oddílu Volby vyberte "Zapnout vyrovnání hlasitosti".
- 5 Klikněte na tlačítko Použít.

Pokud jste funkci Vyrovnání hlasitosti nezapnuli v iTunes, nebude mít toto nastavení na iPodu shuffle žádný účinek.

### Nastavení limitu hlasitosti

Na iPodu shuffle můžete nastavit limit hlasitosti. Kromě toho můžete v iTunes nastavit heslo, aby toto nastavení nemohl nikdo jiný změnit.

Pokud na iPodu shuffle nastavíte limit hlasitosti a poté se pokusíte zvýšit hlasitost nad tento limit, stavový indikátor zabliká třikrát oranžově.

**Poznámka:** V některých zemích může iPod shuffle indikovat nastavení hlasitosti nad úroveň, kterou doporučují standardy Evropské unie pro ochranu sluchu. Chcete-li hlasitost zvýšit nad tuto úroveň, přestaňte ji zvyšovat a poté znovu začněte. Při každém zvýšení hlasitosti v oblasti nad doporučenou hladinou blikne stavový indikátor oranžově.

#### Nastavení limitu hlasitosti na iPodu shuffle:

- 1 Nastavte iPod shuffle na požadovanou maximální hlasitost.
- 2 Připojte iPod shuffle k počítači.
- 3 Vyberte iPod shuffle v seznamu zařízení v iTunes a poté klikněte na Souhrn.
- 4 V oddílu Volby vyberte "Omezit maximální hlasitost".
- 5 Přetažením jezdce nastavte požadovanou maximální hlasitost.

Počáteční poloha jezdce ukazuje úroveň hlasitosti nastavenou na iPodu shuffle při připojení k počítači.

VAROVÁNÍ: Úroveň se může lišit při použití sluchátek různých typů.

#### Zrušení limitu hlasitosti:

- 1 Připojte iPod shuffle k počítači.
- 2 Vyberte iPod shuffle v seznamu zařízení v iTunes a poté klikněte na Souhrn.
- 3 V oddílu Volby zrušte výběr volby "Omezit maximální hlasitost".

### Zamknutí a odemknutí tlačítek iPodu shuffle

Tlačítka iPodu shuffle můžete zamknout. Při jejich náhodném stisknutí se pak nic nestane. K použití této funkce je nutné mít nainstalován software verze 1.0.1 nebo novější (software lze aktualizovat po připojení iPodu shuffle k iTunes).

#### Zamknutí tlačítek iPodu shuffle:

Stiskněte tlačítko Přehrát/Pozastavit (>•) a držte je po dobu tří sekund.

Stavový indikátor po uzamknutí tlačítek zabliká třikrát oranžově. Pokud jsou tlačítka uzamčena a některé tlačítko stisknete, stavový indikátor blikne jednou oranžově.

#### Odemknutí tlačítek:

Stiskněte tlačítko Přehrát/Pozastavit (>•) a opět je držte po dobu tří sekund.

Stavový indikátor po odemknutí tlačítek zabliká třikrát oranžově.

Máte-li na uších sluchátka, uslyšíte při zamknutí a odemknutí tlačítek zvukový signál.

## Ukládání souborů do iPodu shuffle

## iPod shuffle umožňuje kromě přehrávání hudby také přenášet data.

V této kapitole je popsáno použití iPodu shuffle jako externího disku.

## Použití iPodu shuffle jako externího disku

iPod shuffle lze používat jako externí disk k ukládání datových souborů.

K synchronizaci hudby a dalšího zvukového obsahu do iPodu shuffle je nutné použít iTunes. Na iPodu shuffle nelze přehrávat zvukové soubory, které do něj zkopírujete ve Finderu (Macintosh) nebo v Průzkumníku Windows (PC).

#### Použití iPodu shuffle jako externího disku:

- 1 Připojte iPod shuffle k počítači.
- 2 Vyberte iPod shuffle v seznamu zařízení v iTunes a poté klikněte na Souhrn.
- 3 V oddílu Volby vyberte volbu "Zapnout diskový režim".

Parametry pro nastavení disku se mohou zobrazit až po posunutí obrazovky.

4 Klikněte na tlačítko Použít.

Používáte-li iPod shuffle jako externí disk, zobrazí se na ploše Macu ikona disku iPod shuffle, zatímco na PC s Windows bude pro iPod classic v Průzkumníku Windows použito další volné písmeno jednotky.

Je-li na iPodu shuffle aktivován režim externího disku a připojíte-li jej k počítači, bude stavový indikátor trvale blikat oranžově. Před odpojením nezapomeňte iPod shuffle vysunout v iTunes.

#### Kopírování souborů mezi počítači

Pokud na iPodu shuffle aktivujete diskový režim, můžete na něm kopírovat soubory z jednoho počítače do druhého. iPod shuffle je formátován jako svazek FAT-32; tento typ svazků podporují Macy i PC. Díky tomu vám iPod shuffle poslouží i ke kopírování souborů mezi počítači s různými operačními systémy.

#### Kopírování souborů mezi počítači:

1 Po aktivaci diskového režimu připojte iPod shuffle k počítači, z nějž chcete soubory kopírovat.

*Důležité:* Je-li na iPodu shuffle aktivována automatická synchronizace, zobrazí se při jeho připojení k jinému počítači nebo uživatelskému účtu zpráva s dotazem, zda má být jeho obsah vymazán a provedena synchronizace s novou knihovnou iTunes. Nechcete-li obsah iPodu shuffle vymazat, klikněte na Zrušit.

2 V aplikaci pro přenos souborů v počítači (Finder na Macu nebo Průzkumník Windows v PC) přetáhněte soubory do iPodu shuffle. 3 Odpojte iPod shuffle a poté jej připojte k druhému počítači.

Opět klikněte na Zrušit, nechcete-li obsah iPodu shuffle vymazat.

4 Přetáhněte soubory z iPodu shuffle na požadované místo v počítači.

#### Zákaz automatického spouštění iTunes

V iTunes můžete vypnout automatické spouštění této aplikace při každém připojení iPodu shuffle k počítači.

#### Zákaz automatického spouštění iTunes:

- 1 Připojte iPod shuffle k počítači.
- 2 Vyberte iPod shuffle v seznamu zařízení v iTunes a poté klikněte na Souhrn.
- 3 V oddílu Volby zrušte výběr volby "Při připojení iPodu otevřít iTunes".
- 4 Klikněte na tlačítko Použít.

## Tipy a rady při odstraňování potíží

# Většinu potíží s iPodem shuffle lze rychle vyřešit pomocí rad uvedených v této kapitole.

## 5 základních kroků: reset, zopakování pokusu o připojení, restart, nová instalace, obnova výchozího nastavení

Setkáte-li se u iPodu shuffle s potížemi, nejprve vždy vyzkoušejte těchto pět kroků. Vyzkoušejte je postupně, dokud se problém nepodaří vyřešit. Pokud vám nepomůže některý z následujících postupů, seznamte se s dalšími možnostmi řešení specifických problémů.

- Resetujte iPod shuffle tak, že jej vypnete a po uplynutí 10 sekund znovu zapnete.
- Pokud se iPod shuffle nezobrazuje v iTunes, zkuste jej připojit znovu k jinému portu USB 2.0.
- *Restartujte* počítač a ověřte, zda používáte nejnovější nainstalované aktualizace softwaru.
- Znovu nainstalujte software iTunes (nejnovější verzi) z webových stránek.
- *Obnovte výchozí nastavení* iPodu shuffle. Další informace najdete v části Aktualizace a obnova softwaru iPodu shuffle na stránce 26.

#### Když stavový indikátor svítí trvale červeně nebo slyšíte chybovou zprávu "Obnovte pomocí iTunes"

Připojte iPod shuffle k počítači a obnovte jeho nastavení v iTunes. Další informace najdete v části Aktualizace a obnova softwaru iPodu shuffle na stránce 26.

#### Když iPod shuffle nejde zapnout nebo nereaguje

- Připojte iPod shuffle k počítači přes rozhraní USB 2.0 s dostatečným příkonem. Je možné, že baterie iPodu shuffle potřebuje nabít.
- · Vypněte iPod shuffle, 10 sekund počkejte a poté jej znovu zapněte.
- Je možné, že bude třeba obnovit software iPodu shuffle. Další informace najdete v části Aktualizace a obnova softwaru iPodu shuffle na stránce 26.

#### Když iPod shuffle nepřehrává hudbu

- Je možné, že se v iPodu shuffle nenachází žádná hudba. Uslyšíte-li zprávu "Synchronizujte obsah pomocí iTunes", připojte iPod shuffle k počítači a spusťte synchronizaci.
- · Pomocí třípolohového přepínače zařízení vypněte a poté znovu zapněte.
- · Zkontrolujte správné zasunutí konektoru sluchátek do zdířky.
- Zkontrolujte správné nastavení hlasitosti. Může být nastaven limit hlasitosti. Viz Nastavení limitu hlasitosti na stránce 21.
- Přehrávání v iPodu shuffle může být pozastaveno. Stiskněte tlačítko Přehrát/Pozastavit (>u).

#### Když připojíte iPod shuffle k počítači a nic se nestane

- Připojte iPod shuffle k počítači přes rozhraní USB 2.0 s dostatečným příkonem. Je možné, že baterie iPodu shuffle potřebuje nabít.
- Zkontrolujte, zda jste nainstalovali nejnovější verzi iTunes z webové stránky www.apple.com/cz/itunes/download/.
- Zkuste připojit USB kabel k jinému portu USB 2.0 v počítači. Zkontrolujte, zda je USB kabel správně připojen k iPodu shuffle i k počítači. Zkontrolujte správnou orientaci USB konektoru. Konektor lze zasunout pouze jedním způsobem.
- Je možné, že budete muset iPod shuffle resetovat. Vypněte iPod shuffle, 10 sekund počkejte a poté jej znovu zapněte.
- Pokud se iPod shuffle nezobrazuje v iTunes ani ve Finderu, je možné, že je baterie úplně vybitá. Nechte iPod shuffle několik minut nabíjet a zkuste, zda se poté v počítači nezobrazí.
- Ověřte, zda používáte počítač a software s požadovanými parametry. Další informace najdete v části Když chcete zkontrolovat požadavky na systém na stránce 26.
- Restartujte počítač.
- Je možné, že je vyžadována obnova softwaru iPodu. Viz Aktualizace a obnova softwaru iPodu shuffle na stránce 26.
- Je možné, že iPod shuffle potřebuje opravu. Informace o podpoře a servisních službách pro iPod shuffle najdete na webové stránce www.apple.com/support/ipodshuffle/service.

#### Když nelze do iPodu shuffle přidat skladbu nebo jinou položku

Skladba může být zakódována ve formátu, který iPod shuffle nepodporuje. iPod shuffle podporuje následující formáty zvukových souborů. Patří sem také formáty audioknih a podcastů:

- AAC (M4A, M4B, M4P) (8 až 320 kb/s)
- Chráněný formát AAC (z iTunes Store)
- Apple Lossless (komprimovaný formát s vysokou kvalitou)
- MP3 (8 až 320 kb/s)
- MP3 s kódováním VBR (Variable Bit Rate)
- Audible (formáty 2, 3, 4, Audible Enhanced Audio, AAX a AAX+)
- WAV
- AA (mluvené slovo z audible.com, formáty 2, 3 a 4)
- AIFF

Skladba kódovaná ve formátu Apple Lossless má zvukovou kvalitu téměř srovnatelnou s CD, avšak zabere polovinu místa oproti skladbě kódované ve formátu AIFF nebo WAV. Stejná skladba kódovaná ve formátu AAC nebo MP3 zabírá ještě méně místa. Hudební obsah importovaný z CD v aplikaci iTunes je standardně převáděn do formátu AAC.

iPod shuffle lze nastavit tak, aby se soubory kódované s vyšší bitovou frekvencí při synchronizaci s iPodem shuffle automaticky převáděly na AAC soubory s bitovým tokem 128 kb/s. Další informace najdete v části Uložení většího počtu skladeb do iPodu shuffle na stránce 16.

Pomocí softwaru iTunes pro Windows můžete převést nechráněné WMA soubory do formátu AAC nebo MP3. To může být užitečné v případě, že máte obsah hudební sbírky zakódovaný ve formátu WMA.

iPod shuffle nepodporuje zvukové soubory ve formátech WMA, MPEG Layer 1, MPEG Layer 2 a audible.com formát 1.

Máte-li v iTunes skladbu ve formátu, který iPod shuffle nepodporuje, můžete ji převést do některého z podporovaných formátů. Další informace můžete získat v aplikaci iTunes pomocí příkazu Nápověda > Nápověda pro iTunes.

#### Když chcete zkontrolovat požadavky na systém

K použití iPodu shuffle potřebujete následující vybavení:

- Některou z následujících konfigurací počítače:
  - Mac s portem USB 2.0
  - Počítač PC se systémem Windows s portem USB 2.0 nebo nainstalovanou kartou USB 2.0
- Některý z následujících operačních systémů: Mac OS X v10.6.8 nebo novější, Windows Vista nebo Windows XP Home či Professional s aktualizací Service Pack 3 nebo novější
- Přístup k Internetu (doporučuje se širokopásmové připojení)
- iTunes 10.7 nebo novější (iTunes lze stáhnout z webové stránky www.apple.com/cz/itunes/download/)

Není-li vaše PC s Windows vybaveno portem USB 2.0 s dostatečným příkonem, můžete si zakoupit a nainstalovat kartu USB 2.0.

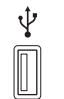

Port USB 2.0 s dostatečným příkonem

#### Když chcete iPod shuffle používat s Macem i s počítačem s Windows

Je-li na iPodu shuffle aktivována ruční správa obsahu, můžete do něj přidávat obsah z více knihoven iTunes bez ohledu na operační systém v počítači. Je-li na vašem iPodu shuffle aktivována automatická synchronizace, zobrazí se při jeho připojení k jinému počítači nebo uživatelskému účtu zpráva s dotazem, zda má být jeho obsah vymazán a provedena synchronizace s novou knihovnou iTunes. Kliknutím na Zrušit obsah zachováte.

iPod shuffle může sloužit jako externí disk pro Macy i počítače s Windows, takže umožňuje kopírovat soubory mezi těmito operačními systémy. Další informace najdete v části Kapitola 5, Ukládání souborů do iPodu shuffle, na stránce 22.

#### Aktualizace a obnova softwaru iPodu shuffle

Aktualizaci a obnovu softwaru iPodu shuffle můžete provést v iTunes. iPod shuffle se doporučuje průběžně aktualizovat, aby stále používal nejnovější software. Software je také možné obnovit, čímž se iPod shuffle vrátí do původního stavu.

- Rozhodnete-li se pro *aktualizaci*, software bude aktualizován, avšak na nastavení a skladby to nebude mít vliv.
- Rozhodnete-li se provést obnovu, budou z iPodu shuffle vymazána všechna data (skladby i další obsah). Všechny položky nastavení iPodu shuffle budou uvedeny do původního stavu.

#### Aktualizace nebo obnova iPodu shuffle:

- 1 Ověřte, zda je k dispozici připojení k Internetu a zda máte nainstalovanou nejnovější verzi iTunes z webových stránek www.apple.com/cz/itunes/download/.
- 2 Připojte iPod shuffle k počítači.
- 3 Vyberte iPod shuffle v seznamu zařízení v iTunes a poté klikněte na Souhrn.

V oddílu Verze na panelu Souhrn lze zjistit, zda iPod shuffle používá aktuální verzi softwaru nebo zda vyžaduje verzi novější.

- 4 Proveďte některou z následujících akcí:
  - Chcete-li instalovat poslední verzi softwaru, klikněte na volbu Aktualizovat.
  - Chcete-li obnovit původní nastavení iPodu shuffle, klikněte na Obnovit. Při obnovení jsou z iPodu shuffle vymazána veškerá data. Proces obnovy dokončete podle pokynů na obrazovce.

## Informace o bezpečnosti a zacházení se zařízením

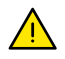

*VAROVÁNÍ*: Nedodržení těchto bezpečnostních pokynů může vést k požáru, úrazu elektrickým proudem nebo jiným poraněním, případně k poškození iPodu shuffle nebo jiného majetku. Než začnete iPod shuffle používat, přečtěte si všechny bezpečnostní pokyny uvedené níže.

Uživatelskou příručku k iPodu shuffle si ponechte v dosahu pro pozdější nahlédnutí.

## Důležité informace o bezpečnosti

**Zacházení se zařízením** S iPodem shuffle zacházejte opatrně. Obsahuje citlivé elektronické součástky. Při pádu, proražení, rozdrcení nebo styku s ohněm či kapalinou se může poškodit. Poškozený iPod shuffle nepoužívejte.

**Opravy** iPod shuffle neotvírejte a nepokoušejte se jej sami opravit. Při rozebírání iPodu shuffle se můžete zranit nebo jej poškodit. Je-li iPod shuffle poškozen, nefunguje nebo přišel do styku s kapalinou, obraťte se na společnost Apple nebo na její autorizovaný servis. Další informace o dostupnosti servisu najdete na adrese www.apple.com/support/ipodshuffle.

**Baterie** Baterii v iPodu shuffle se nepokoušejte vyměnit sami – mohli byste ji poškodit, způsobit její přehřátí a následné zranění. Lithium-iontová baterie v iPodu shuffle smí být vyměněna jen ve společnosti Apple nebo v jejím autorizovaném servisu a musí být recyklována nebo zlikvidována odděleně od domovního odpadu. Baterii nevhazujte do ohně. Informace o recyklaci a výměně baterií najdete na adrese www.apple.com/cz/batteries.

Vliv na soustředění Za určitých okolností může používání iPodu shuffle odvádět vaši pozornost a způsobit nebezpečnou situaci. Dodržujte pravidla, která zakazují nebo omezují používání sluchátek (například při jízdě na kole).

Nabíjení iPod shuffle nabíjejte pomocí přiloženého kabelu a volitelného síťového adaptéru nebo pomocí jiných kabelů a síťových adaptérů třetích stran s označením Made for iPod, kompatibilních se standardem USB 2.0. Použití poškozených kabelů nebo nabíječek, případně nabíjení v příliš vlhkém prostředí, může vést k úrazu elektrickým proudem. Používáte-li k nabíjení iPodu shuffle adaptér Apple USB Power Adapter (k dostání samostatně na webových stránkách www.apple.com/ipodstore), ujistěte se, že je síťová vidlice nebo síťová napájecí šňůra plně zasunuta do adaptéru, a teprve poté ji zapojte do elektrické zásuvky. Síťové adaptéry se mohou při běžném používání zahřívat a při delším kontaktu s pokožkou způsobit poranění. K zapnutému síťovému adaptéru vždy zajistěte dostatečný přístup vzduchu. **Poškození sluchu** Při poslechu zvuků s vysokou úrovní hlasitosti vám hrozí poškození sluchu. Abyste možnému poškození sluchu předešli, neposlouchejte při vysoké úrovni hlasitosti dlouhodobě. Hluk na pozadí a také dlouhodobé vystavení hlasitému poslechu může způsobit, že se vám zvuky budou zdát tišší, než ve skutečnosti jsou. Sluchátka Apple Earphones s ovladačem a mikrofonem prodávaná s iPhonem 4S a novějšími v Číně (odlišitelná podle tmavých izolačních kroužků na konektoru) jsou zkonstruována tak, aby byla vyhovovala čínským standardům, a s iPodem shuffle nejsou kompatibilní. Používejte se svým zařízením pouze kompatibilní náhlavní nebo pecková sluchátka. Než si nasadíte sluchátka na uši, vždy nejprve zapněte zvuk a zkontrolujte hlasitost. Další informace o poškození sluchu najdete na adrese www.apple.com/sound. Postup nastavení maximálního limitu hlasitosti na iPodu shuffle najdete v části Nastavení limitu hlasitosti na stránce 21.

VAROVÁNÍ: Abyste předešli možnému poškození sluchu, neposlouchejte dlouhodobě při vysoké úrovni hlasitosti.

Radiofrekvenční rušení Respektujte značky a nápisy zakazující nebo omezující používání elektronických přístrojů (např. ve zdravotnických zařízeních a v oblastech odstřelů). Ačkoli je iPod shuffle zkonstruován, testován a vyráběn v souladu s předpisy upravujícími radiofrekvenční emise, mohou tyto emise z iPodu shuffle negativně ovlivnit provoz jiného elektronického vybavení a způsobit jeho poruchy. Je-li používání iPodu shuffle zakázáno, například při letecké přepravě nebo na výzvu oprávněné osoby, vypněte jej.

**Zdravotní problémy** Pokud máte zdravotní problémy, na něž by podle vašeho názoru mohl mít iPod shuffle vliv (například záchvaty, výpadky vědomí, zhoršené vidění nebo bolesti hlavy), poraďte se s lékařem dříve, než začnete iPod shuffle používat.

### Důležité informace o zacházení se zařízením

**Použití konektorů, zdířek a tlačítek** Konektory nikdy nezasouvejte do zdířek silou ani netiskněte příliš silně tlačítka – mohli byste způsobit poškození, na které se nebude vztahovat záruka. Pokud nelze konektor do zdířky zapojit s přiměřenou lehkostí, pravděpodobně si tyto části neodpovídají. Zkontrolujte, zda v zasunutí nebrání cizí těleso, zda konektor zdířce odpovídá a zda je zasouváte ve správné vzájemné poloze.

**Používání iPodu shuffle v prostředí s přiměřenou teplotou** iPod shuffle je zkonstruován pro práci při teplotách mezi 0 a 35 °C a skladování při teplotách od -20 do 45 °C. Je-li iPod shuffle používán nebo skladován mimo tyto teplotní rozsahy (například ponecháte-li jej v rozpáleném autě), může dojít k jeho poškození. Při přílišném zahřátí se iPod shuffle sám vypne. Nevystavujte iPod shuffle prudkým změnám teploty ani vlhkosti. Mírné zahřívání iPodu shuffle při používání a při nabíjení baterie je běžným jevem.

Udržování vnějšího povrchu iPodu shuffle v čistém stavu Před čištěním od iPodu shuffle odpojte všechny kabely a vypněte jej (posuňte třípolohový přepínač do polohy OFF). K čištění použijte měkký, navlhčený hadřík, z kterého se neuvolňují vlákna. Zabraňte vniknutí vlhkosti do otvorů. K čištění iPodu shuffle nepoužívejte čisticí prostředky na okna a pro domácnost, aerosolové rozprašovače, rozpouštědla, líh, čpavek ani abraziva.

**Správná likvidace iPodu shuffle** Informace o správné likvidaci iPodu shuffle včetně důležitých informací o souvisejících předpisech najdete v části Informace o likvidaci a recyklaci na stránce 32.

## Další informace, servis a podpora

# Další informace o používání iPodu shuffle najdete v nápovědě na displeji a na webu.

V následující tabulce jsou popsány možnosti získání dalších informací o softwaru či servisu pro iPod.

| Hledané informace                                                                 | Postup                                                                                                    |
|-----------------------------------------------------------------------------------|----------------------------------------------------------------------------------------------------|
| Servis a podpora, diskuse, návody, užitečné<br>postupy a stahování softwaru Apple | Navštivte tyto webové stránky:<br>www.apple.com/support/ipodshuffle                                                                                                    |
| Použití iTunes                                                                    | Otevřete iTunes a vyberte volbu Nápověda ><br>Nápověda pro iTunes. Internetový výukový<br>program pro iTunes (nemusí být k dispozici ve<br>všech zemích a oblastech) naleznete na adrese:<br>www.apple.com/itunes/how-to |
| Nejnovější informace o iPodu shuffle                                              | Navštivte tyto webové stránky:<br>www.apple.com/cz/ipodshuffle                                                                                                    |
| Registrace iPodu shuffle                                                          | Nainstalujte do počítače iTunes a iPod shuffle<br>k němu připojte.                                                                                                    |
| Vyhledání sériového čísla iPodu shuffle                                           | Hledejte pod klipsou na iPodu shuffle. Také můžete<br>vybrat iPod shuffle v seznamu zařízení v iTunes<br>(iPod shuffle musí být připojen k počítači) a poté<br>kliknout na záložku Souhrn.                               |
| Záruční servis                                                                    | Nejprve postupujte podle rad v této příručce,<br>nápovědy na obrazovce a zdrojů na Internetu a<br>poté případně navštivte tyto webové stránky:<br>www.apple.com/support/ipodshuffle/service                              |

#### **Regulatory Compliance Information**

#### FCC Compliance Statement

This device complies with part 15 of the FCC rules. Operation is subject to the following two conditions: (1) This device may not cause harmful interference, and (2) this device must accept any interference received, including interference that may cause undesired operation. See instructions if interference to radio or television reception is suspected.

#### **Radio and TV Interference**

This computer equipment generates, uses, and can radiate radio-frequency energy. If it is not installed and used properly—that is, in strict accordance with Apple's instructions—it may cause interference with radio and television reception.

This equipment has been tested and found to comply with the limits for a Class B digital device in accordance with the specifications in Part 15 of FCC rules. These specifications are designed to provide reasonable protection against such interference in a residential installation. However, there is no guarantee that interference will not occur in a particular installation.

You can determine whether your computer system is causing interference by turning it off. If the interference stops, it was probably caused by the computer or one of the peripheral devices.

If your computer system does cause interference to radio or television reception, try to correct the interference by using one or more of the following measures:

- Turn the television or radio antenna until the interference stops.
- Move the computer to one side or the other of the television or radio.
- Move the computer farther away from the television or radio.
- Plug the computer into an outlet that is on a different circuit from the television or radio. (That is, make certain the computer and the television or radio are on circuits controlled by different circuit breakers or fuses.)

If necessary, consult an Apple-authorized service provider or Apple. See the service and support information that came with your Apple product. Or, consult an experienced radio/television technician for additional suggestions.

*Důležité:* Changes or modifications to this product not authorized by Apple Inc. could void the EMC compliance and negate your authority to operate the product.

This product was tested for EMC compliance under conditions that included the use of Apple peripheral devices and Apple shielded cables and connectors between system components.

It is important that you use Apple peripheral devices and shielded cables and connectors between system components to reduce the possibility of causing interference to radios, television sets, and other electronic devices. You can obtain Apple peripheral devices and the proper shielded cables and connectors through an Apple Authorized Reseller. For non-Apple peripheral devices, contact the manufacturer or dealer for assistance. Responsible party (contact for FCC matters only): Apple Inc. Corporate Compliance 1 Infinite Loop, MS 91-1EMC Cupertino, CA 95014

#### Industry Canada Statement

This Class B device meets all requirements of the Canadian interference-causing equipment regulations.

Cet appareil numérique de la classe B respecte toutes les exigences du Règlement sur le matériel brouilleur du Canada.

#### VCCI Class B Statement

情報処理装置等電波障害自主規制について

この装置は、情報処理装置等電波障害自主規制協議 会 (VCC)の基準に基づくクラス B 情報技術装置で す。この装置は家庭環境で使用されることを目的と していますが、この装置がラジオやテレビジョン受 信機に近接して使用されると、受信障害を引き起こ すことがあります。

取扱説明書に従って正しい取扱をしてください。

#### Korea Class B Statement

B급 기기(가정용 방송통신기자재) 이 기기는 가정용(B급) 전자파적합기기로서 주로 가장에서 사용하는 것을 목적으로 하며, 모든 지역에서 사용할 수 있습니다.

#### **European Community**

Toto zařízení vyhovuje směrnicím LVD a EMC.

## **(**€

| тщ              |     |    |    |
|-----------------|-----|----|----|
| 有毒或<br>有害物质     | 零部件 |    |    |
|                 | 电路板 | 电池 | 附件 |
| 铅 (Pb)          | Х   | 0  | х  |
| 汞 (Hg)          | 0   | 0  | 0  |
| 镉 (Cd)          | 0   | 0  | 0  |
| 六价铬<br>(Cr, VI) | 0   | 0  | 0  |
| 多溴联苯<br>(PBB)   | 0   | 0  | 0  |
| 多溴二苯醚<br>(PBDE) | 0   | 0  | 0  |

O: 表示该有毒有害物质在该部件所有均质材料中的含量均在 SJ/T 11363-2006 规定的限量要求以下。

X:表示该有毒有害物质至少在该部件的某一均质材料中的含量超出 SJ/T 11363-2006 规定的限量要求。

根据中国电子行业标准 SJ/T11364-2006 和相关的中国 政府法规,本产品及其某些内部或外部组件上可能带 有环保使用期限标识。取决于组件和组件制造商,产 品及其组件上的使用期限标识可能有所不同。组件上 的使用期限标识优先于产品上任何与之相冲突的或 不同的环保使用期限标识。

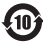

#### Výměna baterie

Dobíjecí baterie v iPodu shuffle smí vyměňovat pouze autorizovaný servis. Informace o servisech zajišťujících výměnu baterie najdete na webu: www.apple.com/cz/batteries/

#### Informace o likvidaci a recyklaci

iPod je nutné řádně zlikvidovat v souladu s místními zákonnými úpravami a předpisy. Vzhledem k tomu, že tento produkt obsahuje baterii, musí být zlikvidován odděleně od domovního odpadu. Jakmile iPod dosáhne konce své životnosti, obraťte se na zástupce společnosti Apple nebo na místní správu a informujte se o možnostech likvidace a recyklace.

Informace o recyklačním programu společnosti Apple lze najít na následujících webových stránkách: www.apple.com/recycling

#### Informace o bateriích pro Čínu

警告: 不要刺破或焚烧。该电池不含水银。

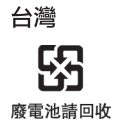

警告

本電池如果更換不正確會有爆炸的危險 請依製造商說明書處理用過之電池 請勿戳刺或焚燒。此電池不含汞。

Účinnost nabíječky baterií

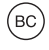

Evropská unie – informace o likvidaci

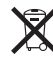

Výše uvedený symbol znamená, že v souladu s místními právními předpisy je třeba váš produkt a jeho baterie likvidovat odděleně od domovního odpadu. Po ukončení životního cyklu produkt odevzdejte na sběrném místě vyčleněném k tomu účelu místními úřady. Oddělený sběr a recyklace vašeho produktu a jeho baterií pomohou chránit přírodní zdroje a zajistí, že produkt bude recyklován způsobem šetrným k lidskému zdraví a životnímu prostředí.

Union Européenne—informations sur l'élimination Le symbole ci-dessus signifie que, conformément aux lois et réglementations locales, vous devez jeter votre produit et/ou sa batterie séparément des ordures ménagères. Lorsque ce produit arrive en fin de vie, apportez-le à un point de collecte désigné par les autorités locales. La collecte séparée et le recyclage de votre produit et/ou de sa batterie lors de sa mise au rebut aideront à préserver les ressources naturelles et à s'assurer qu'il est recyclé de manière à protéger la santé humaine et l'environnement.

Europäische Union—Informationen zur Entsorgung Das oben aufgeführte Symbol weist darauf hin, dass dieses Produkt und/oder die damit verwendete Batterie den geltenden gesetzlichen Vorschriften entsprechend und vom Hausmüll getrennt entsorgt werden muss. Geben Sie dieses Produkt zur Entsorgung bei einer offiziellen Sammelstelle ab. Durch getrenntes Sammeln und Recycling werden die Rohstoffreserven geschont und es ist sichergestellt, dass beim Recycling des Produkts und/ oder der Batterie alle Bestimmungen zum Schutz von Gesundheit und Umwelt eingehalten werden.

#### Unione Europea—informazioni per lo smaltimento

Il simbolo qui sopra significa che, in base alle leggi e alle normative locali, il prodotto e/o la sua batteria dovrebbero essere riciclati separatamente dai rifiuti domestici. Quando il prodotto diventa inutilizzabile, portalo nel punto di raccolta stabilito dalle autorità locali. La raccolta separata e il riciclaggio del prodotto e/o della sua batteria al momento dello smaltimento aiutano a conservare le risorse naturali e assicurano che il riciclaggio avvenga nel rispetto della salute umana e dell'ambiente.

Europeiska unionen—Information om kassering Symbolen ovan betyder att produkten och/eller dess batteri enligt lokala lagar och bestämmelser inte får kastas tillsammans med hushållsavfallet. När produkten har tjänat ut måste den tas till en återvinningsstation som utsetts av lokala myndigheter. Genom att låta den uttjänta produkten och/eller dess batteri tas om hand för återvinning hjälper du till att spara naturresurser och skydda hälsa och miljö.

#### Türkiye

Türkiye Cumhuriyeti: EEE Yönetmeliğine Uygundur

Brasil—Informações sobre descarte e reciclagem

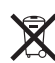

O símbolo indica que este produto e/ou sua bateria não devem ser descartadas no lixo doméstico. Quando decidir descartar este produto e/ou sua bateria, faça-o de acordo com as leis e diretrizes ambientais locais. Para informações sobre substâncias de uso restrito, o programa de reciclagem da Apple, pontos de coleta e telefone de informações, visite www.apple.com/br/environment.

#### Apple a životní prostředí

Společnost Apple přijímá svou odpovědnost za minimalizaci dopadu činnosti a produktů společnosti na životní prostředí.

Více informací viz: www.apple.com/environment € Apple Inc.© 2012 Apple Inc. Všechna práva vyhrazena.

Apple, logo Apple, Finder, iPhone, iPod, iPod shuffle, iTunes, iTunes U, Mac, Macintosh, Mac OS X a OS X jsou ochranné známky společnosti Apple Inc., registrované v USA a dalších zemích.

EarPods je ochranná známka společnosti Apple Inc.

Apple Store, Genius, iTunes Plus a iTunes Store jsou značky služeb společnosti Apple Inc., registrované v USA a dalších zemích.

Názvy produktů dalších společností zde zmíněné mohou být ochrannými známkami příslušných společností.

Zmínky o produktech jiných výrobců jsou pouze informativní a neznamenají schválení ani doporučení. Společnost Apple nepřejímá žádnou odpovědnost ohledně funkčnosti nebo použití těchto produktů. Všechny úmluvy, dohody a záruky, pokud existují, se týkají přímého vztahu mezi výrobci a uživateli.

Bylo vyvinuto veškeré možné úsilí, aby byla zajištěna přesnost a správnost informací v této příručce. Společnost Apple neodpovídá za tiskové nebo administrativní chyby.

CZ019-2502/2012-11